## Kom i gang med Genbrugs Webshop App - en hurtig guide

Du bruger appen til at oprette produkter til webshoppen og administrere varer bestilt online. Ved at følge trinene i appen, vises produkterne korrekt på webshoppen, så kunderne nemt kan finde og købe dem.

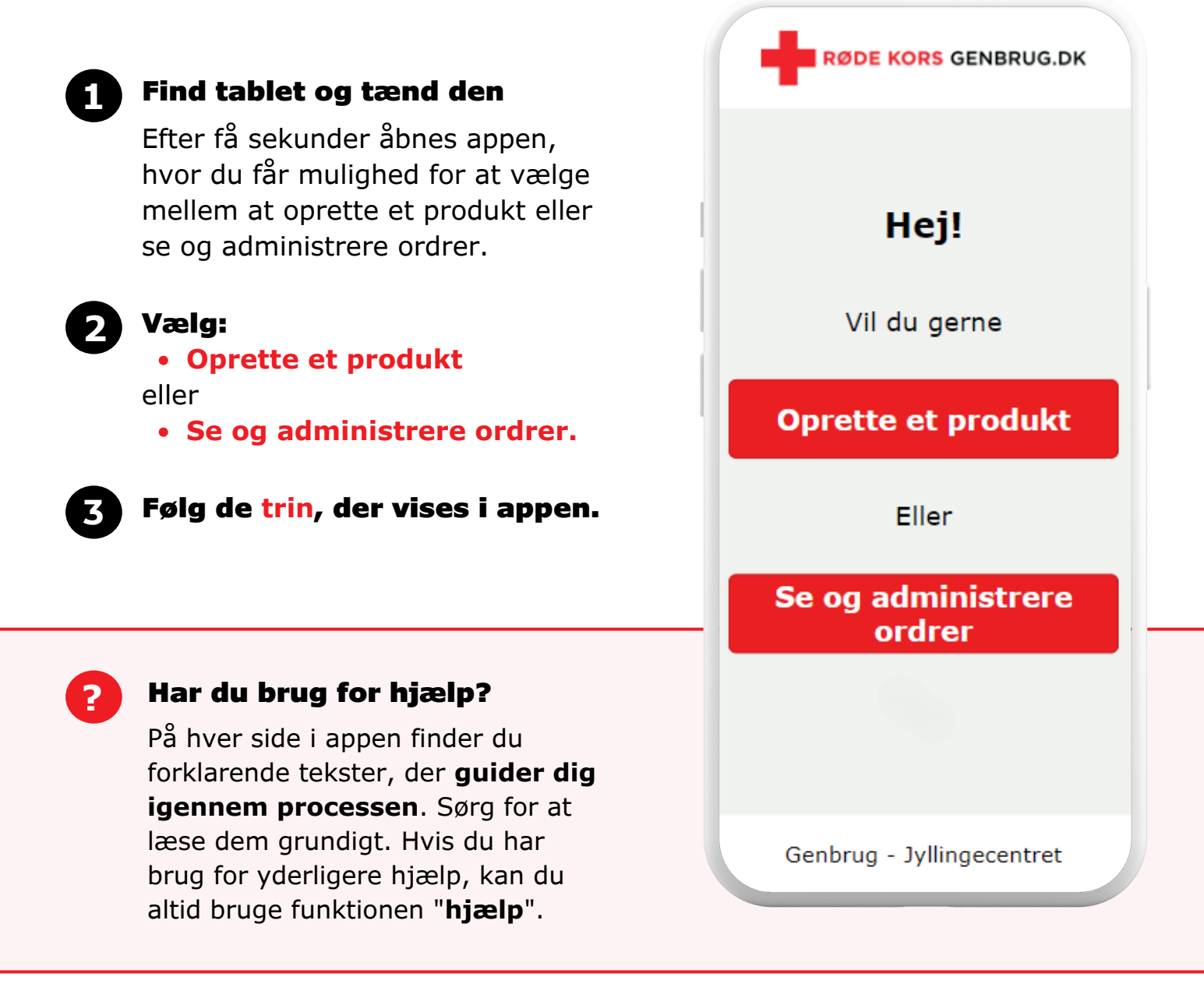

### Kontaktoplysninger

### Sådan gør du:

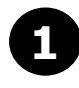

### Find tablet og tænd den

Sørg for at enheden er opladet.

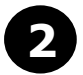

## Vælg:

**Oprette et produkt** 

Efter få sekunder åbnes appen, hvor du bliver guidet igennem at oprette et produkt. Husk at læs teksterne, hvis du er i tvivl om, hvad du skal gøre.

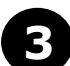

### Færdig:

Når du har fulgt alle trin, har du oprettet et produkt på webshoppen. Godt gået!

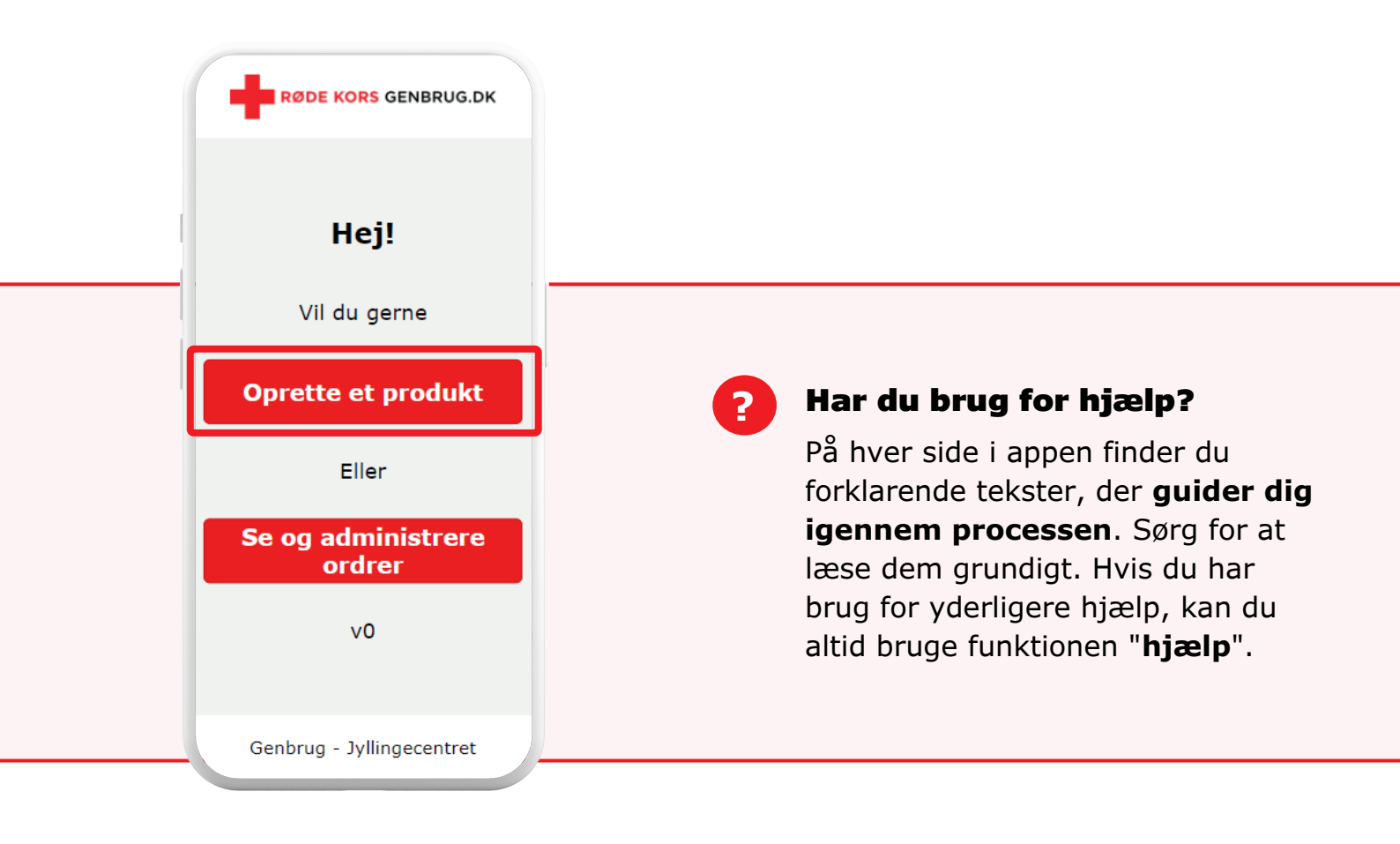

### Kontaktoplysninger

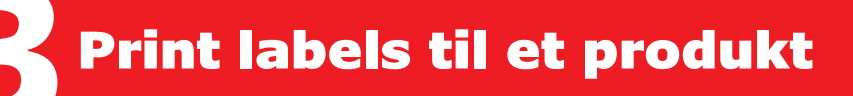

#### **STEP 1: PRODUKTET SKAL VÆRE OPRETTET I APPEN**

• Produktet skal være oprettet i appen inden man kan køre følgende guide igennem. Se guide til oprettelse af produkter.

### **STEP 2: ÅBEN LABELPRINT APPEN**

• Åben Labelprint appen på jeres Label-PC.

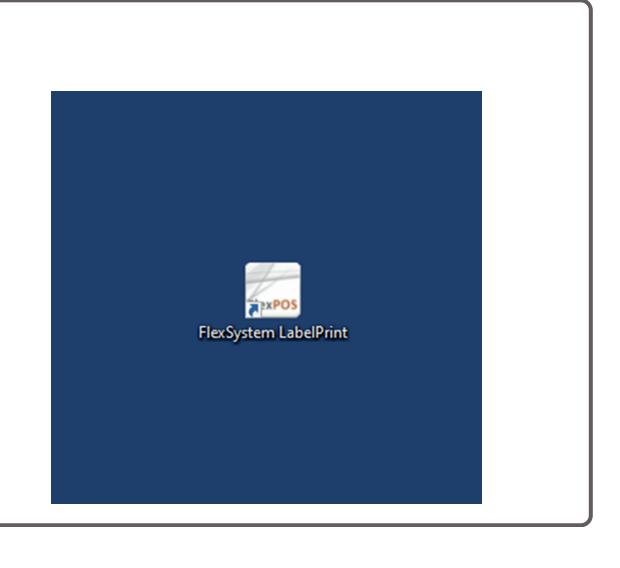

| Når appen er åben,  | 4 | FlexPO | S _ X 3                                                                                                    |
|---------------------|---|--------|----------------------------------------------------------------------------------------------------|
| vil der være en ny  |   |        | Skabelon                                                                                                    |
| ane der hedder:     |   |        | DefaultProductLabel Jab ~                                                                                             |
| "Nye og opdaterede" |   |        | Intelligent kode Nye og opdaterede                                                                                    |
|                     |   |        | Udskriv intelligent stregkode                                                                                         |
|                     |   |        | Finder värer ud fra värenummer eller nävn.<br>Overstyrer prisen på vären, så den nye pris er<br>indkodet i strenkoden |
|                     |   |        | Søg:                                                                                                    |
|                     |   |        |                                                                                                    |
|                     |   |        | Søger på Enter med mindst 2 karakterer.<br>Understøtter varer med heltals-varenumre med maksimalt 5 cifre.            |
|                     |   |        |                                                                                                    |
|                     |   |        |                                                                                                    |
|                     |   |        |                                                                                                    |
|                     |   |        | Print-rækkefølge<br>( ) Kik-rækkefølge                                                                                |
|                     |   |        | Varenavn                                                                                                    |
|                     |   |        |                                                                                                    |
|                     |   |        |                                                                                                    |
|                     |   |        | Antai kopier pr. vare:                                                                                                |
|                     |   |        | Print valgte                                                                                                    |

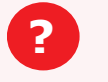

### Har du brug for hjælp?

Kontakt Ameros Support på tlf. +45 77 34 34 80

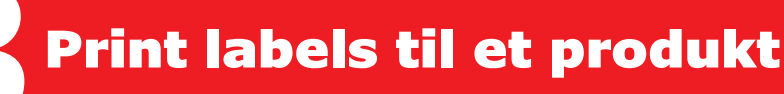

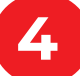

5

#### **STEP 4: SÆT TIDSPUNKTET**

- Tryk på fanen:
   "Nye og opdaterede"
- Sæt tidspunktet tilbage til den tid, hvor du oprettede varerne på Shopify. Hvis du har oprettet 5 varer i tidsrummet kl 10-12, så sætter du blot tiden til kl 10:00, og herefter henter den alle de varer der er oprettet i mellemtiden.
- Når du har sat tiden, skal du trykke på Søg.

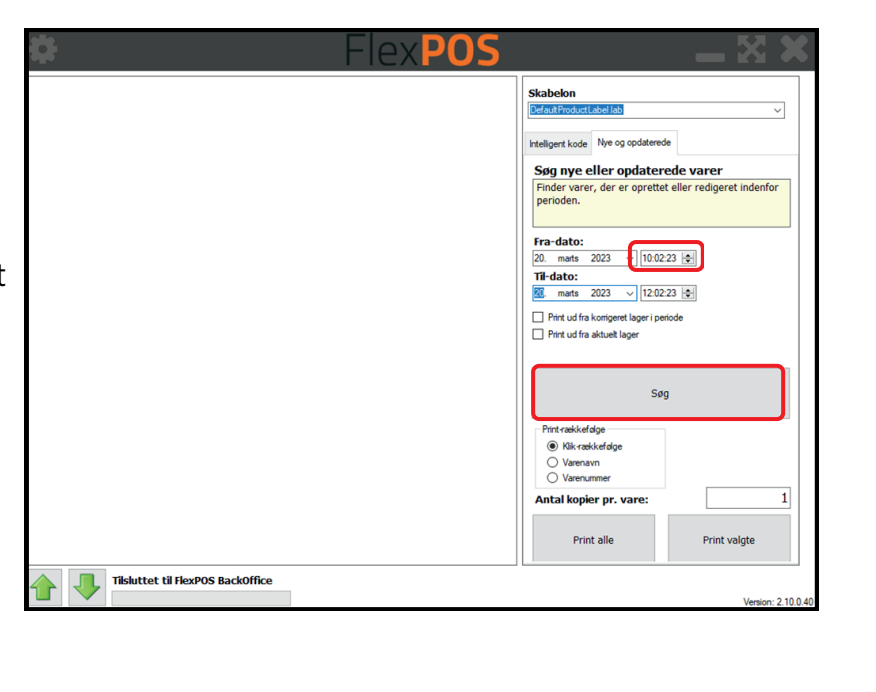

#### **STEP 5: FIND VARER**

 Systemet finder nu alle de varer, der er oprettet i det tidsrum, du har angivet. I dette eksempel finder den 2 varer.

?

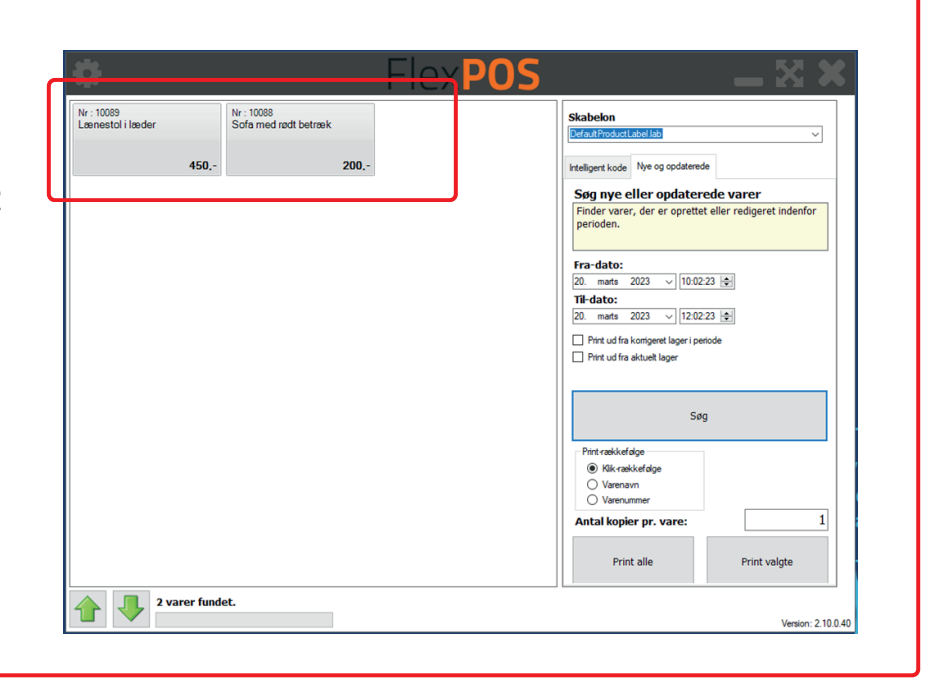

### Har du brug for hjælp?

Kontakt Ameros Support på tlf. +45 77 34 34 80

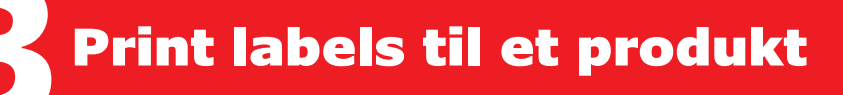

# 6

#### STEP 6: PRINT

I kan nu markere begge varer i venstre side, og trykke **Print valgte** i bunden.

Herefter printer den 1 stregkode af hvert produkt. Har I fx 10 stk tallerkner oprettet som 1 produkt vælger I **Print ud fra aktuelt lager** 

Man kan også bare trykke **Søg** også trykke **Print alle**. Så printes samtlige af de varer der er oprettet i det tidsrum der er angivet.

| kr:10089<br>.æenestol i læder Sofa med rødt betræk | Skabelon<br>Default Product tabel Jab                                                                                                    |
|----------------------------------------------------|----------------------------------------------------------------------------------------------------|
| 450] 200                                           | Itelligerk kode We og opdaterede Seg nye eller opdaterede varer Finder varer, der er oprettet eller redigeret indenfor perioden.  Fra-dato: 20. mets 2023 v 10.02.23 e TH dato: 20. mets 2023 v 12.02.23 e Preu dra komperet løger pende Preu dra kom ber |
|                                                    | Søg Print ræddef dige @ Kik-ræddef dige @ Væreavin @ Væreavin @ Væreavin Antal kopier pr. vare: 1                                                                                                    |
| 2 varer fundet.                                    | Print alle Print valgte Venion: 2100                                                                                                    |

## 7

### STEP 7: SÆT LABELS PÅ PRODUKTER

 Nu sætter I labels med stregkoden på produkterne, og herefter er de klar til at blive solgt i butikken.

## 8

### **STEP 8: SCAN STREGKODER VED FYSISK SALG I BUTIKKEN**

 Det er MEGET VIGTIGT at man scanner stregkoden på produktet når man sælger varen i butikken (ikke gennem webshop). Man må IKKE bruge vareknappen på kassen. Stregkoden taler sammen med webshoppen, så når produktet bliver solgt på kassen med stregkoden, så sørger systemet automatisk for at fjerne varen fra webshoppen, så den ikke kan købes online mere.

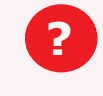

# Har du brug for hjælp?

Kontakt Ameros Support på tlf. +45 77 34 34 80

## Sådan gør du:

Vælg:

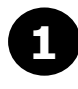

### Find tablet og tænd den

Sørg for at enheden er opladet.

# 2

### Se og administrere ordrer

Efter få sekunder åbnes appen, hvor du får mulighed for at vælge mellem at sende ordrebekræftelse eller udlevere ordrer

## 3

### Vælg: Sende ordrebekræftelse til kunden

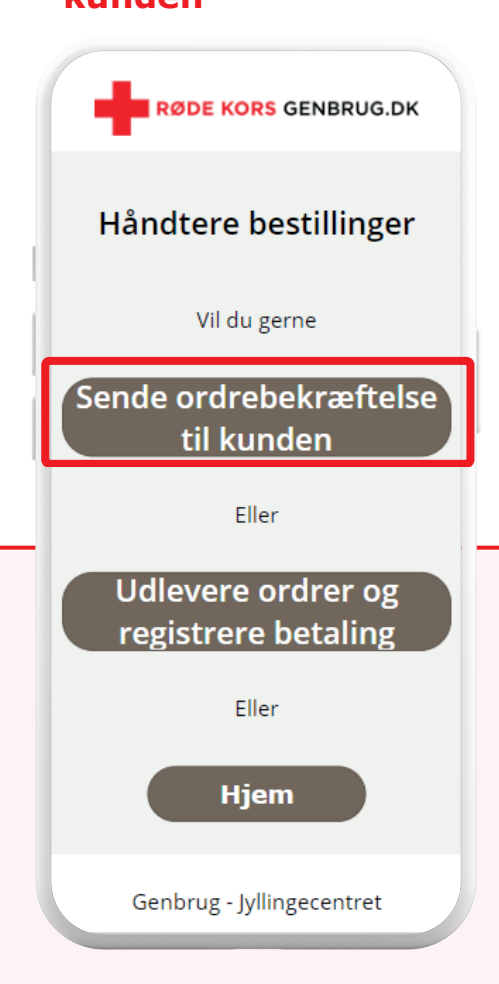

# 4

## Vælg den ordre, der er klar til afhentning

Du får nu en liste over alle ordrer, der er blevet bestilt i din butik. Følg de trin, der vises i appen.

## ß

### Find vare(rne) i butikken

Brug appen til at identificere den eller de varer, der skal bekræftes, og find den eller dem fysisk i butikken.

Sæt varen på afhentningshylden i baglokalet.

## 6

### Bekræft eller annuller ordren

Når varen/varerne er fundet, klik på 'Bekræft hele ordren'. Kunden får nu besked om, at ordren er klar til afhentning.

Har du brug for at slette eller annullere ordren, kan du fjerne varer ved at trykke på det røde kryds eller annullere hele ordren

## Har du brug for hjælp?

På hver side i appen finder du forklarende tekster, der **guider dig igennem processen**. Sørg for at læse dem grundigt. Hvis du har brug for yderligere hjælp, kan du altid bruge funktionen "**hjælp**".

### Kontaktoplysninger

## Sådan gør du:

Vælg:

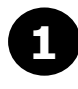

### Find tablet og tænd den

Sørg for at enheden er opladet.

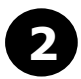

### Se og administrere ordrer

Efter få sekunder åbnes appen, hvor du får mulighed for at vælge mellem at sende ordrebekræftelse eller udlevere ordrer

## Vælg:

## Udlevere ordrer og registrere betaling

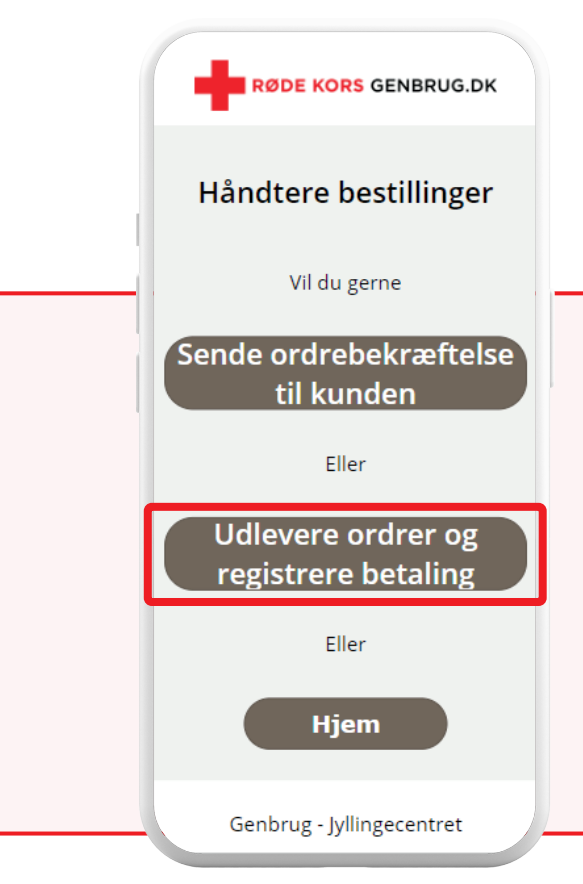

# 4

## Vælg den ordre, der er klar til afhentning

Brug appen til at identificere den vare, der skal bekræftes, og find den fysisk i butikken. Enten i baglokalet på afhentningshylden eller i butikken.

# 5

### Udlever ordre og registrer betaling

Når varen er fundet og kontrolleret, skal du bruge appen til at udlevere varen og registrere betaling.

Har du brug for at slette, redigere eller annullere ordren, kan du fjerne varer ved at trykke på det røde kryds ud fra varen. Du har også mulighed for at annullere hele ordren.

2)

### Har du brug for hjælp?

På hver side i appen finder du forklarende tekster, der **guider dig igennem processen**. Sørg for at læse dem grundigt. Hvis du har brug for yderligere hjælp, kan du altid bruge funktionen "**hjælp**".

### Kontaktoplysninger